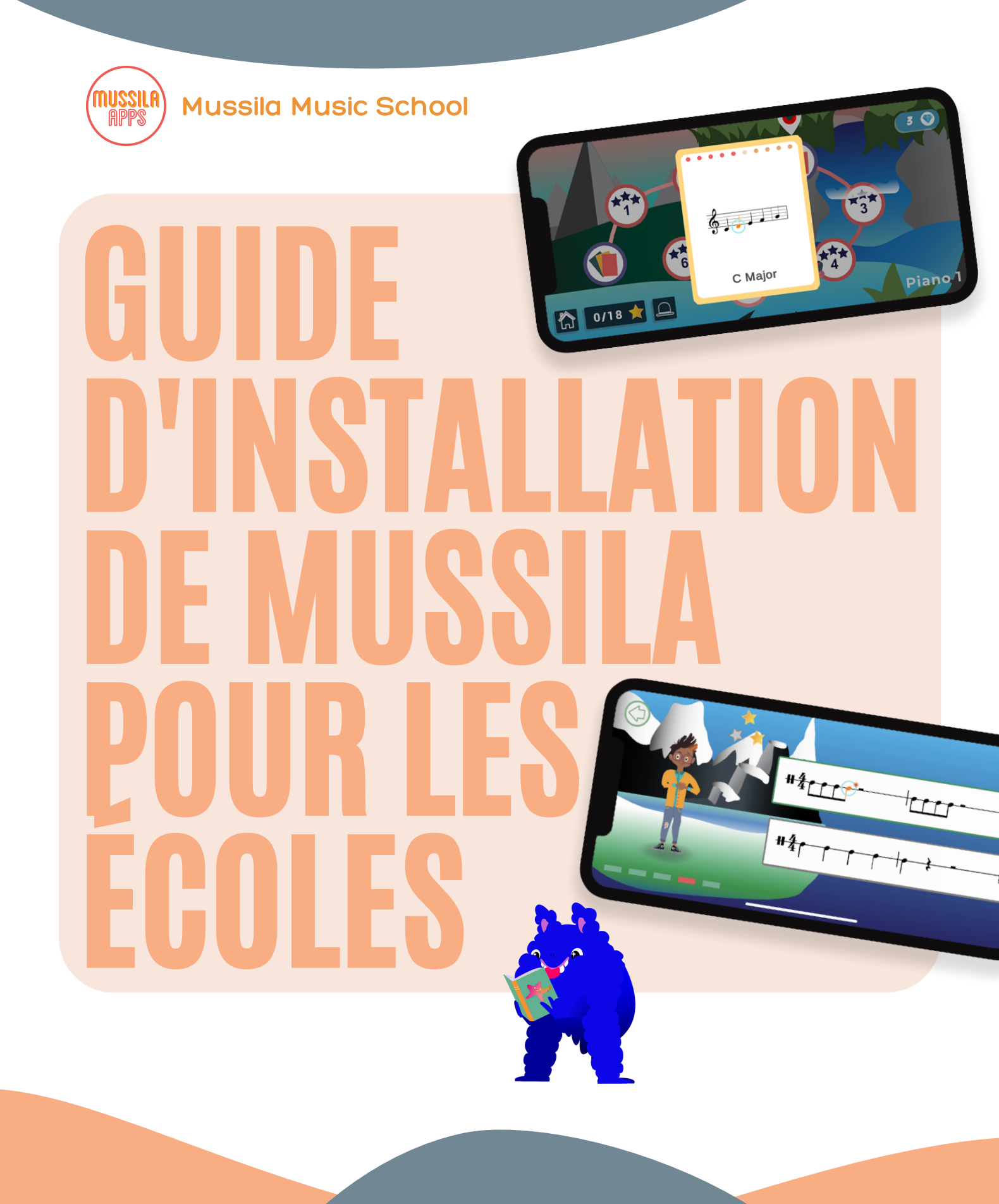

#### Étape 1: Tableau de bord de l'enseignant

### N'oubliez pas votre **code PIN.** Vous en aurez besoin dans l'**application Mussila**.

Ouvrez le **tableau de bord de l'enseignant** à l'adresse <u>https://app.mussila.com/</u>.

**MUSSILA** MM Mussila Music Teacher Log out 3/25 Mussila Music School Groups (2) ow Pincode Member Count Settings lcon Name Mussila Class 1 3 MC 0 Mussila Class 2 MC

Créez des groupes pour **chaque classe**. Vous pouvez modifier le nom plus tard si nécessaire.

| MM Mussila Music Teacher |           | MUSSII           | MUSSILA   |          |                    |  |
|--------------------------|-----------|------------------|-----------|----------|--------------------|--|
| 🗸 Back                   |           |                  |           |          |                    |  |
|                          |           | Mussila Cla      | iss 1     |          |                    |  |
| Students 3               |           |                  |           | e        | Print Access Codes |  |
| Icon                     | Name      | Username Passw   | ord Stars | Settings |                    |  |
| <b>S1</b>                | Student 1 | student11 4mgzo  | 8         |          |                    |  |
| <b>S2</b>                | Student 2 | student21 iezdm7 | 7         |          |                    |  |
| <b>S</b> 3               | Student 3 | student31 qi1jv9 |           |          |                    |  |
|                          |           | Add Student      |           |          |                    |  |
|                          |           |                  |           |          |                    |  |
|                          |           |                  |           |          |                    |  |

| Mussila Music | Teacher  |                |
|---------------|----------|----------------|
| School name   |          |                |
| Mussila Music | School   |                |
| Country       |          |                |
| Iceland       |          |                |
| Newsletter    | Pin Code | Reset Password |
| Unsubscribe   | 4725     | Reset Passwor  |
|               | _        |                |
|               |          |                |
| Subscrip      | tion     |                |
| Status        |          |                |
|               |          |                |
| onui          |          |                |

Ajoutez des élèves au groupe. Remettez aux élèves leur **nom d'utilisateur** et leur **mot de passe** personnels pour l'accès **à distance**.

Cliquez sur votre nom dans le coin supérieur gauche pour modifier les **informations de** l'utilisateur et voir l'état de votre abonnement.

#### Étape 2 : À l'intérieur de l'application

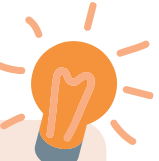

**Téléchargez** l'application Mussila Music School dans l'<u>App Store</u> ou dans <u>Google Play</u>.

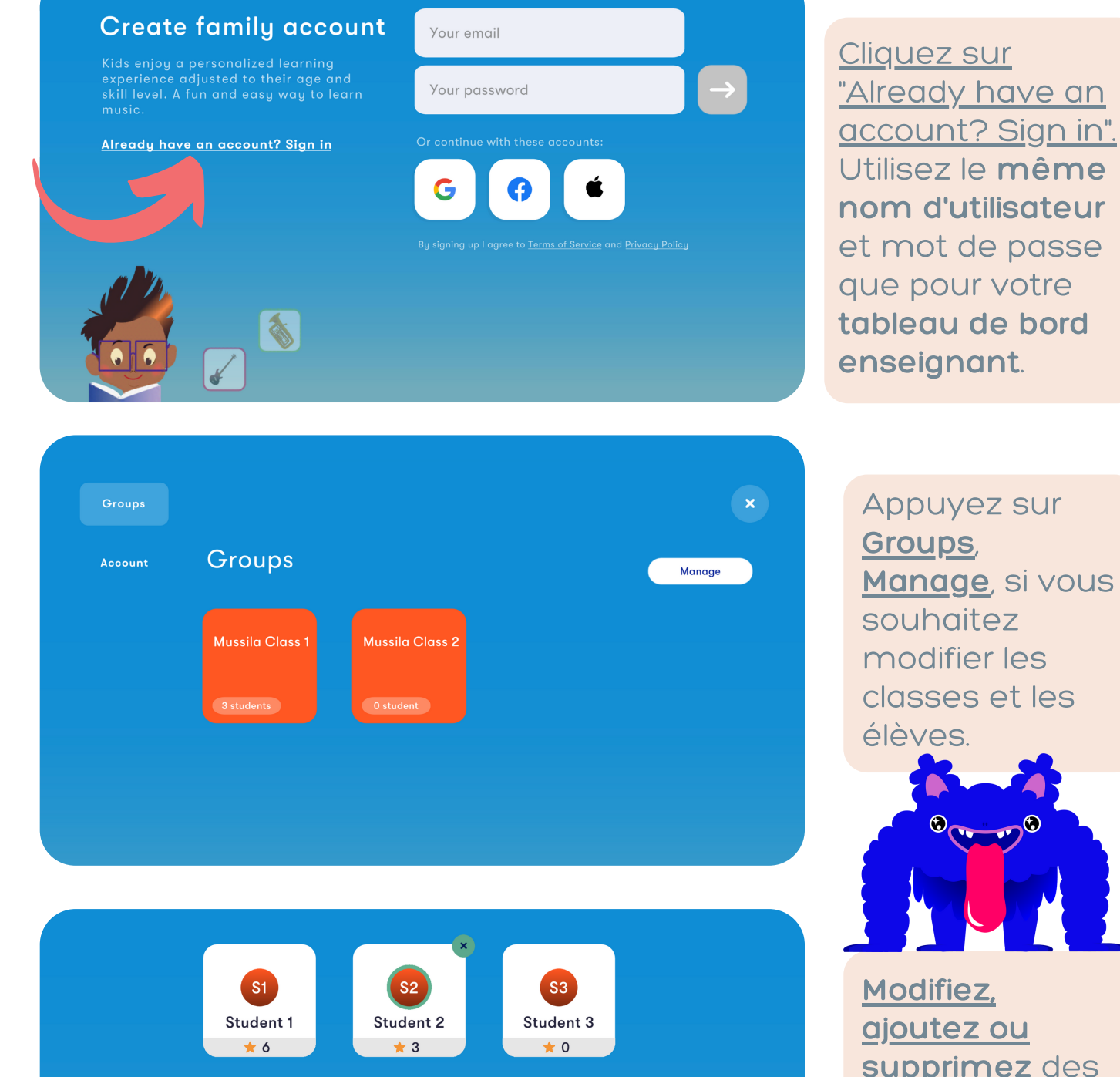

🗘 Switch

S2 Student 2

Modifiez, ajoutez ou supprimez des élèves au sein du groupe. Les étoiles indiquent la progression des élèves.

# Étape 3 : Commencez à apprendre et à jouer

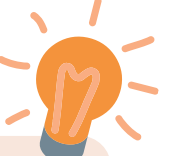

Gardez votre **code PIN** facilement **accessible**. Vous en aurez besoin dans l'application.

| Groups  | ACCOUNT INFORMATION                                                                                                    | v. 4.4.16<br>(01.00.0000)                                    |                |  |  |
|---------|----------------------------------------------------------------------------------------------------|--------------------------------------------------------------|----------------|--|--|
| Account | stm30@hi.is                                                                                                    |                                                              | Sign out       |  |  |
|         | Reset password                                                                                                    | >                                                            | >              |  |  |
|         | Restore purchase                                                                                                    |                                                              | >              |  |  |
|         |                                                                                                    |                                                              |                |  |  |
|         | Language                                                                                                    | English                                                      | >              |  |  |
|         |                                                                                                    |                                                              |                |  |  |
|         | Receive parent reports                                                                                                 |                                                              |                |  |  |
|         | Receive Mussila news and updates                                                                                       |                                                              |                |  |  |
| Switch  | Choose if you would like to receive your child's learning<br>Choose if you would like to get the latest Mussila new ar | eports and recommendations i<br>d updates in your email too. | in your email. |  |  |

Appuyez sur <u>Account</u> sur le côté gauche pour accéder aux informations de votre compte. lci, vous pouvez également changer la langue de l'application.

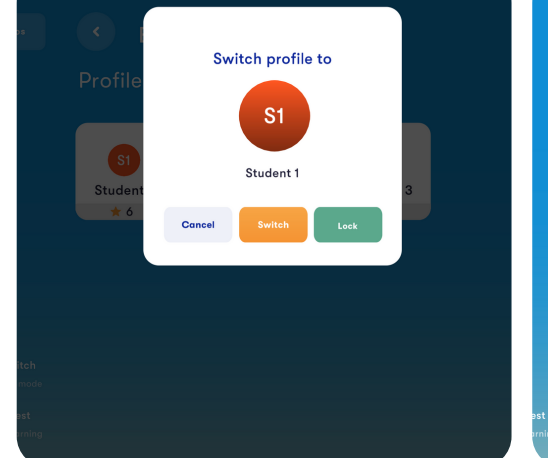

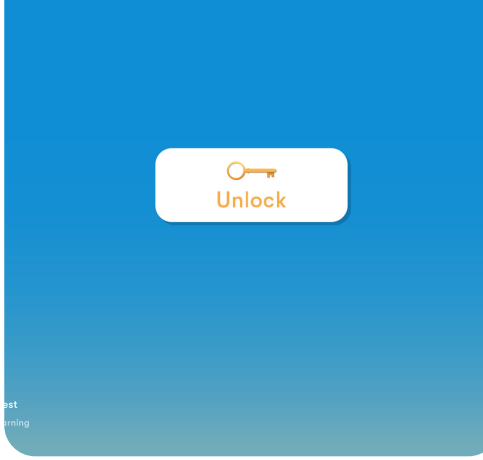

Appuyez sur l'**élève** et <u>Lock</u> pour commencer à jouer en tant qu'élève. Déverrouillez avec votre **code PIN**.

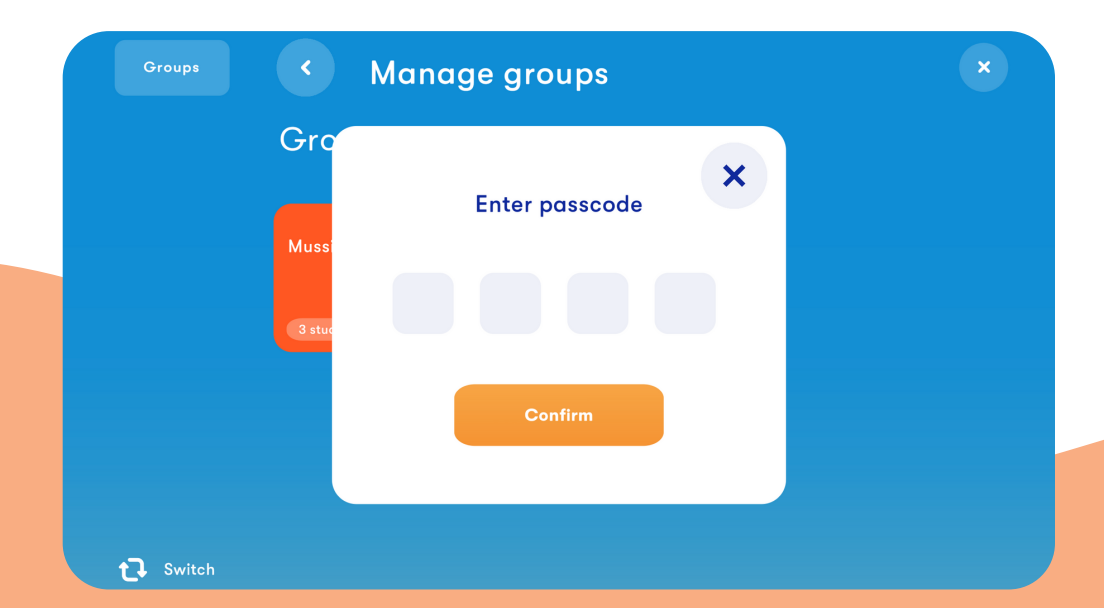

Le passcode et le code PIN sont identiques. Vous en avez besoin pour apporter des modifications à vos groupes.

#### Aide et Assistance

 $\rightarrow$ 

 $\rightarrow$ 

 $\rightarrow$ 

 $\rightarrow$ 

 $\rightarrow$ 

 $\rightarrow$ 

## **Trucs et astuces**

Gardez votre application à jour pour vous assurer d'avoir de nouvelles chansons et fonctionnalités.

Entraînez-vous dans une pièce avec peu ou pas de bruit gênant.

Connectez un casque à votre appareil (mobile ou tablette).

Assurez-vous que la musique de fond de l'application n'est pas trop forte.

Si vous utilisez une connexion MIDI, vérifiez que vous l'avez choisie comme périphérique d'entrée.

Contactez-nous à **<u>schools@mussila.com</u>** si vous avez un problème.

#### www.mussila.com

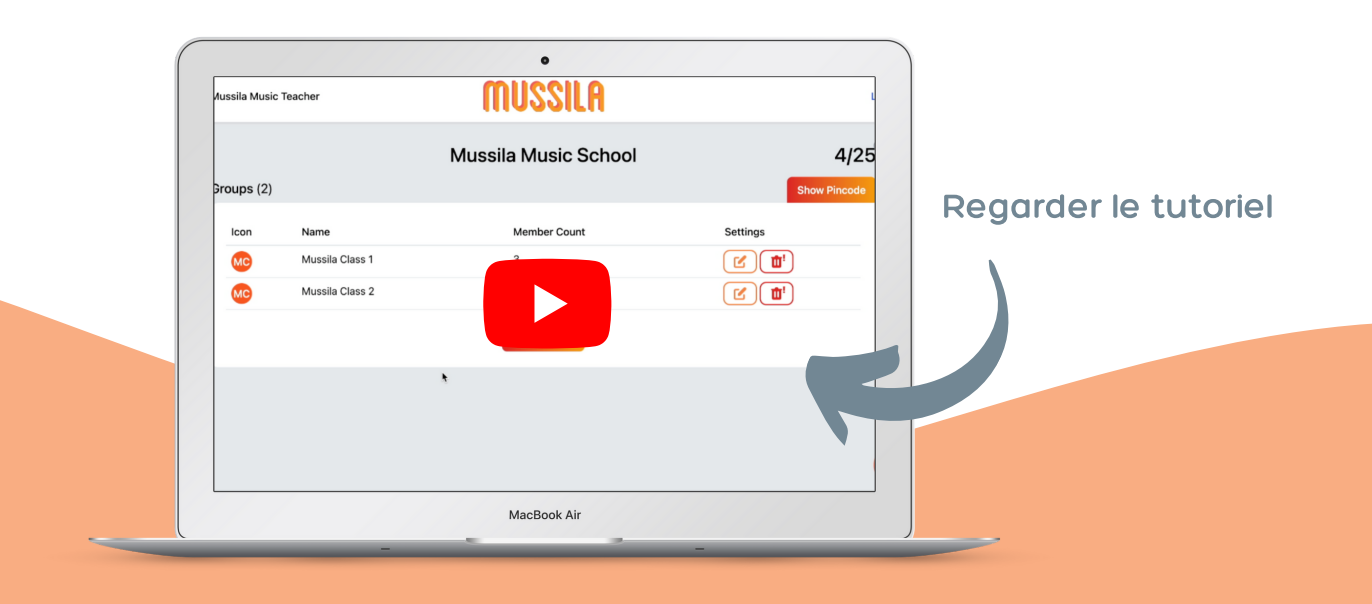

#### Aide et Assistance

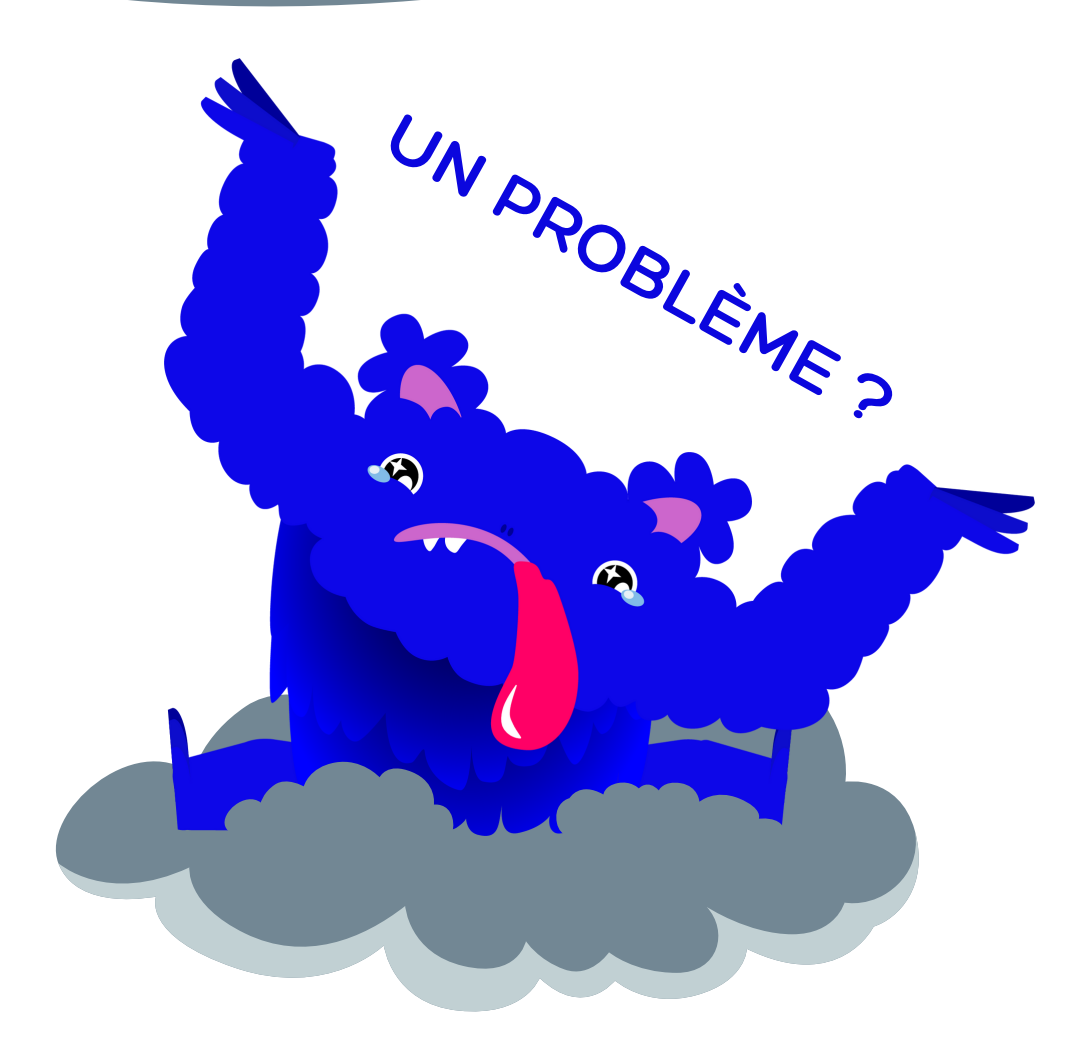

- Appelez notre assistance. Contactez-nous à <u>schools@mussila.com</u> ou <u>réservez ici</u>.
- Inscrivez-vous à nos webinaires et sessions de questions-réponses.\*
- Regardez le <u>tutoriel vidéo sur l'installation de</u>
  <u>Mussila pour les écoles</u>.
- Consultez la FAQ.

\*uniquement pour les abonnés